## Notice d'utilisation du logiciel Swim Community

1) Accès au logiciel :

- Se connecter au site d'inscription : https://chateaugontiernatation.swim-community.fr
- Cliquez sur le bouton « S'INSCRIRE » :

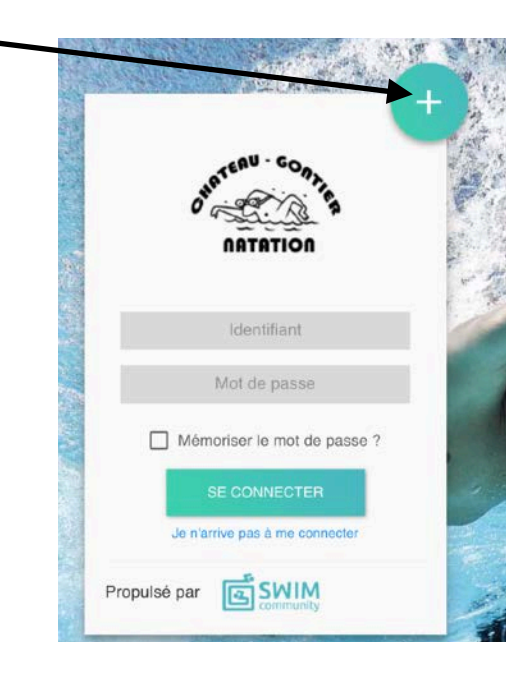

Vous arriverez sur la page suivante. Elle va vous permettre de créer votre compte principal. Le compte utilisateur que vous allez créer est le compte principal. Si vous souhaitez inscrire votre enfant au club, il faut donc d'abord inscrire la personne qui va gérer son compte. Vous pourrez l'étape suivante, créer le compte de votre enfant.

Pour les nageurs inscrits en 2019 / 2020, une remise COVID de 10% est accordée. Vous avez le choix de l'appliquer ou pas dans la case « Statut »

| 1<br>Création du compte     | Association de membres                                              | Choix des prestations                                            | 4<br>Documents nécessaires                                                      | 5<br>Règlement                        |
|-----------------------------|---------------------------------------------------------------------|------------------------------------------------------------------|---------------------------------------------------------------------------------|---------------------------------------|
| Création du compte          | utilisateur                                                         |                                                                  |                                                                                 |                                       |
| Le compte utilisateur<br>pe | que vous allez créer est le comp<br>rsonne qui va gérer son compte. | te principal. Si vous souhaite.<br>Vous pourrez alors, à l'étape | z inscrire votre enfant au club, il fau<br>suivante, créer le compte de votre e | t donc d'abord inscrire la<br>enfant. |
| 1. Informations personne    | elles                                                               |                                                                  |                                                                                 |                                       |
| O Homme                     |                                                                     |                                                                  |                                                                                 |                                       |
| Nom *                       | Prénom                                                              |                                                                  | Date de naissance                                                               |                                       |
|                             |                                                                     |                                                                  | ji/mm/aaaa                                                                      |                                       |
| Statut                      |                                                                     |                                                                  |                                                                                 |                                       |
|                             | Таре                                                                | ez pour saisir le te                                             | exte                                                                            |                                       |
| Je suis licencié            |                                                                     |                                                                  |                                                                                 |                                       |
| Lieu de naissance *         | Départen                                                            | ent de naissance *                                               | _                                                                               |                                       |
|                             | 3 chiffres                                                          | maximum, pour un pays de n                                       | aissance                                                                        |                                       |

Tous les champs marqués d'un astérisque sont obligatoires . Cliquez ensuite sur «  $\ensuremath{\mathsf{SUIVANT}}$  »

Ajoutez ensuite d'autres membres si nécessaire (enfants, conjoints...)

| $\mathbf{N}$ |                                        |                                 |                       |                       |           |
|--------------|----------------------------------------|---------------------------------|-----------------------|-----------------------|-----------|
|              |                                        | - 0 -                           | - 0 -                 | _ 0 _                 | - 6       |
|              | Création du compte                     | Association de membres          | Choix des prestations | Documents nécessaires | Règlement |
|              | Ajouter un membre +                    |                                 |                       |                       |           |
| I            | liste des membres o                    | qui sont rattachés à votr       | e compte              |                       |           |
| s            | i vous ne souhaitez pas ratlacher d'au | tre membre cliquez sur suivant. |                       |                       |           |
|              |                                        |                                 |                       |                       |           |
| 1            | RETOUR                                 |                                 |                       |                       | SUIVANT   |
|              |                                        |                                 |                       |                       |           |
|              |                                        |                                 | Cliquez               | sur « Suivan i »      | -         |

Si vous avez plusieurs membres, sélectionnez celui à inscrire

| Création du compte             | Association de membres      | Choix des prestations            | Documents nécessaires | 5<br>Réglement |
|--------------------------------|-----------------------------|----------------------------------|-----------------------|----------------|
| scription à la saison SAIS     | ON 2020 / 2021              | Nº de comm                       | ande CG2020070000     | 04             |
| ensez à payer ou valider votre | commande à la dernière étap | e pour que vos choix soient pris | s en compte.          |                |
|                                | 56                          | lection du memi                  | JIE                   |                |
| <b>S</b><br>Test Test          | enfant                      | 1                                |                       |                |
| Membre principal               | Enfant                      |                                  |                       |                |
| SÉLECTION DU MEMBRE            | SÉLECTION DU                | MEMBRE                           |                       |                |
| Inscrit à aucune<br>prestation | Inscrit à au<br>prestation  | icune                            |                       |                |
|                                |                             |                                  |                       |                |
|                                |                             |                                  |                       |                |
| RETOUR                         |                             |                                  |                       | SUIVANT        |

Vous arriverez sur le choix des activités. Sélectionnez déjà le groupe où se situe votre ou vos enfants (voir le listing sur la page d'accueil du club)

| Création du compte Ass                            | 2<br>occlation de membres Choix des    | 3 4<br>prestations Documents nécessaire | es Règlement          |
|---------------------------------------------------|----------------------------------------|-----------------------------------------|-----------------------|
| Inscription à la saison SAISON :                  | 2020 / 2021                            | N° de commande CG2020070                | 000004                |
| enfant 1                                          | ande alla demicra adabé pour que roc   | and a completion prise on completion    | VOIR LE RÉCAPITULATIF |
| Adultes                                           | Compétition                            | Ecole de natation                       | Loisirs               |
| Natation artistique                               |                                        |                                         | _                     |
| RETOUR                                            |                                        |                                         | SUIVANT               |
| nscription à la saison SAISON 2                   | 020 / 2021                             | N° de commande CG20200700               | 00004                 |
| Pensez à payer ou valider votre comma<br>enfant 1 | nde à la dernière étape pour que vos o | choix solent pris en compte.            | VOIR LE RÉCAPITULATIF |
|                                                   | Compét                                 | lition                                  | ×                     |

| Abonnement | 200,00 € 🔽                |             |
|------------|---------------------------|-------------|
|            | € Piscine                 |             |
|            | lun, 17:00 - 19:00   34 = |             |
|            | mer. 17:00 - 19:00 1 34 - | s 🔢         |
|            | ven. 17:00 - 19:00   34 # | 4 🛛 🕅       |
|            | sam, 13:00 - 15:00   34   | 2. <u>1</u> |
| eunes      |                           | • Horaires  |

Cliquez sur le groupe et validez en cochant le montant de l'abonnement, puis cliquez sur le bouton « SUIVANT »

Vous arriverez ensuite à la page ci-dessous. Celle-ci contient les différents documents nécessaires pour l'inscription/réinscription.

Vous pouvez télécharger les documents vierges pour :

- les remplir et signer en PDF et les envoyer sur votre compte en cliquant sur le « + » correspondant.

 ou les imprimer, les signer. Ensuite, soit vous les scannez et vous pouvez les télécharger directement sur votre compte en cliquant sur le « + », soit vous les déposez au club.

Vous pourrez déposer vos documents ultérieurement en vous déconnectant à votre compte.

| aun dooumont dom                | andó                  |             |  |
|---------------------------------|-----------------------|-------------|--|
| un document dem                 | ande                  |             |  |
| H.                              |                       |             |  |
| ertificat médical               | Formulaire de license |             |  |
| lébut de validité<br>jj/mm/yyyy | ٢                     |             |  |
| cuments vier                    | ges téléchargeables   | TÉLÉCHARGER |  |
| rmulaire de license             |                       | TÉLÉCHARGER |  |
|                                 |                       |             |  |

Cliquez ensuite sur « SUIVANT»

**Si les documents sont trop lourds** après les avoir scanné (+ de 2Mo). Il existe plusieurs façons d'alléger un document :

https://online2pdf.com/fr/reduire-la-taille-de-fichier-pdf https://convertir-une-image.com/optimiser/compresser-une-photo-en-ligne.asp Vous arrivez sur la page de paiement.

Choisissez le mode de paiement puis validez afin que le club puisse valider la préinscription en attendant votre paiement et les pièces.

Pour un paiement en plusieurs fois ou différents moyen de paiement, sélectionnez « Chèque ». (Le paiement par CB induit des frais de dossier)

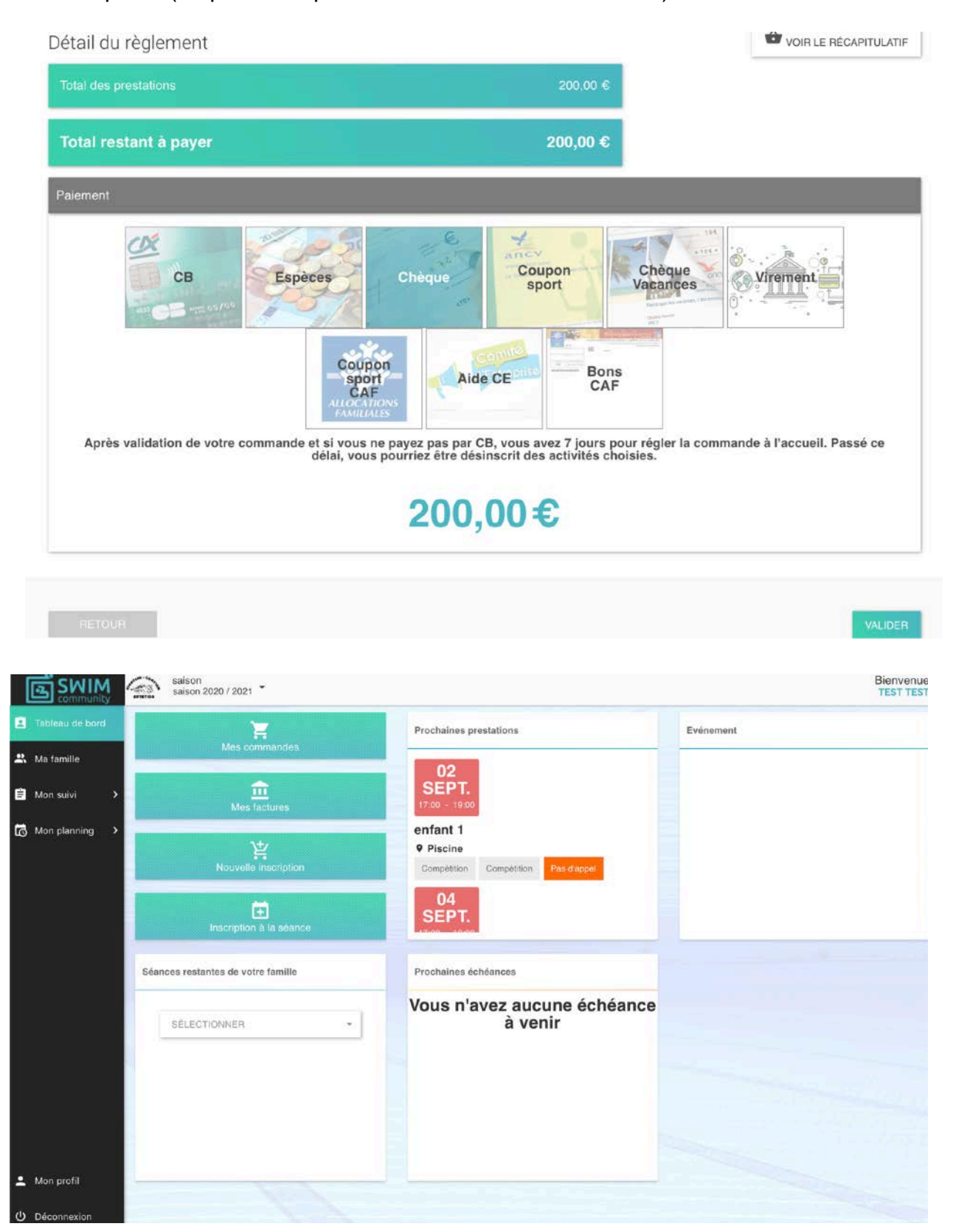